# VIAVI

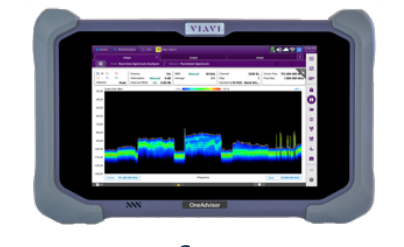

# RFoCPRI Interference Analysis OneAdvisor 800

#### **Table of Contents**

| 1. | Scope               | 2                              | . 2 |  |  |
|----|---------------------|--------------------------------|-----|--|--|
| 2. | OneA                | dvisor 800 Overview            | . 2 |  |  |
| 2  | .1                  | RFoCPRI Interference Analysis  | .3  |  |  |
|    | 2.1.1               | RFoCPRI Connectivity           | .3  |  |  |
|    | 2.1.2               | RFoCPRI Analysis – Auto CPRI   | .4  |  |  |
|    | 2.1.3               | RFoCPRI Analysis – Manual CPRI | .6  |  |  |
| 3. | Anne                | x                              | 12  |  |  |
| 3  | .1                  | Save Measurement Results       | 12  |  |  |
| 4. | . Technical Support |                                |     |  |  |

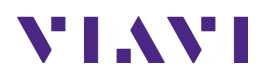

## 1. Scope

This document describes how to configure the OneAdvisor 800 for RFoCPRI interference analysis.

The required products and parts to complete this procedure are as follows:

| Description                                                                                                    | Diagram                                                                                                    |
|----------------------------------------------------------------------------------------------------|----------------------------------------------------------------------------------------------------|
| OneAdvisor 800 with the following functions:                                                                                                    |                                                                                                    |
| <ul> <li>OneAdvisor 800 with the following functions: <ul> <li>OneAdvisor 800 platform equipped with the following modules and options:</li> <li>Any radio analysis module with optical hardware:</li> <li>SPAMA-O: Optical HW</li> <li>SPA06MA-O: Spectrum up to 6 GHz and Optical HW</li> <li>RA18MA-O: Spectrum up to 18 GHz and Optical HW</li> <li>RA32MA-O: Spectrum up to 32 GHz and Optical HW</li> <li>RA44MA-O: Spectrum up to 44 GHz and Optical HW</li> <li>Any of RFoCPRI option:</li> <li>ONA-SP-CPRI17: REoCPRI line rates 1 to 7 for</li> </ul> </li> </ul> | Image: constraint of the second second sec |
| <ul> <li>ONA-SP-CPRI17: RFoCPRI line rates 1 to 7 for<br/>interference analysis</li> <li>ONA-SP-CPRI8: RFoCPRI line rate 8 for<br/>interference analysis</li> <li>ONA-SP-CPRI18: RFoCPRI line rates 1 to 8 for<br/>interference analysis</li> </ul>                                                                                                    |                                                                                                    |
| Fiber accessories                                                                                                    |                                                                                                    |
| <ul> <li>Pluggable SFP (it is recommended to use same type as BBU or RRH), alternatively:         <ul> <li>CSFPPLUS-1G-10G-3-1: 1310 SFP+ supporting 1G to 10G all rates CPRI.</li> </ul> </li> <li>Fiber jumpers:         <ul> <li>EPCSM10M-LC-LC: 10M SM Patch-cord LC/PC to LC/PC</li> <li>Any optical tap:                <ul> <li>TO1-SM-LC-55-K: Optical nTAP one channel SM-LC 50/50 split ratio</li> </ul> </li> </ul> </li> </ul>                                                                                                    | Pluggable SFPFiber JumperStateStateSta                                                                                                    |
| <ul> <li>TO3-SM-LC-55-K: Optical nTAP three channels SM-<br/>LC 50/50 split ratio</li> </ul>                                                                                                    |                                                                                                    |

### 2. OneAdvisor 800 Overview

The OneAdvisor-800 are portable instruments for radio access installation, maintenance, and optimization. Their main test functions include:

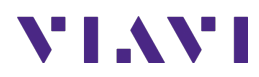

- Realtime Spectrum Analysis
- Interference Analysis
- LTE-TDD and LTE-FDD Signal Analysis
- 5GNR Signal Analysis
- NSA Signal Analysis (multi-carrier LTE and 5G)
- DSS Signal Analysis (co-channel LTE and 5G)
- Blind Scanner (DSS, LTE and 5G)
- RFoCPRI Interference Analysis

#### 2.1 **RFoCPRI Interference Analysis**

The following procedure describes the steps to perform RFoCPRI Interference Analysis with the OneAdvisor 800.

The following information is required to complete the test:

- Active frequencies/bands at site to be tested
- RRH NEM Vendor (Ericsson/Nokia/Samsung)
- Carrier center frequency / Channel BW / MIMO config for RX antennas.

#### 2.1.1 RFoCPRI Connectivity

The following procedure describes the initial setup of cable and antenna analysis, including turn-up and connectivity.

| Step | Action                                                                                                    | Description                                                                                                    |
|------|----------------------------------------------------------------------------------------------------|----------------------------------------------------------------------------------------------------|
| 1    | Power ON OneAdvisor-800                                                                                                    | Press and hold the ON/OFF button for 3 seconds                                                                   |
| 2    | Inspect and clean fiber endpoints,<br>including SFP, fiber jumpers and<br>Tap ports<br>Using fiber jumpers connect the<br>optical tap between the BBU and<br>RRH with fiber jumpers; and from<br>the optical tap to the<br>instrument's SFP. | SFP Port<br>Monitoring Fiber<br>Optical Tap<br>BBU<br>BBU<br>Fiber Connectivity (BBU-Tap-RRH and Tap-Instrument) |

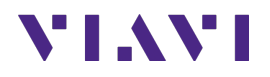

#### 2.1.2 RFoCPRI Analysis – Auto CPRI

The following procedure describes the steps to perform RFoCPRI Analysis with Auto CPRI Configuration.

| Step | Action                                                                                                | Description                                                                                                    |
|------|----------------------------------------------------------------------------------------------------|----------------------------------------------------------------------------------------------------|
| 1    | RFoCPRI Analyzer<br>After the instrument finish its<br>initialization process select:<br>- Home       | Home Tests Radio Analysis 6 GHz RFoCPRI<br>ANALYZER                                                                                                    |
|      | - Radio Analysis                                                                                      | RFoCPRI Measurement Mode                                                                                                    |
|      | - RFoCPRI ANALYZER                                                                                    | A Home A RadioAnalysis CAA                                                                                                    |
|      |                                                                                                    | RFoCPRI Interference Analyzer   Spectrum                                                                                                    |
|      |                                                                                                    | Port.1       C       H       Port.2       C       H       C       F       Port.2       C       H       Port.2       R: Q       Sample Width       9         LO5       I.OF       I.OF       I.OF       I.OF       Port.2       R: Q       Port.2       R: Q       Port.2       Port.2       R: Q       Port.2       R: Q       Port.2       Port.2       Port.2       Port.2       Port.2       R: Q       Port.2       Port.2       Port.2       Port.2       R: Q       Port.2       Port.2       Port.2       R: Q       Port.2       Port.2       Port.2       Port.2       Port.2       R: Q       Port.2       Port.2       Port.2       Port.2       R: Q       Port.2       Port.2 <t< th=""></t<> |
|      |                                                                                                    | -30.00 Scale Unit: dBm M1: 2:552 476 800 GHz /-244.64 GHm G<br>-30.00                                                                                                    |
|      |                                                                                                    | -100.00                                                                                                    |
|      |                                                                                                    | -110.00                                                                                                    |
|      |                                                                                                    | -120.00                                                                                                    |
|      |                                                                                                    | -130.00 Center 2.550 000 000 GHz Frequency Span 3.840 000 MHz 2<br>Frequency 43.64577783 /-79.61226/83                                                                                                    |
|      |                                                                                                    | RFoCPRI Spectrum Analyzer                                                                                                    |
| 2    | To perform an Auto CPRI<br>Configuration select:<br>- Settings<br>- Auto CPRI Configuration<br>- Play | Auto CPRI         Configuration         Local         Auto CPRI Configuration                                                                                                    |

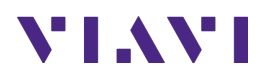

| Step | Action                                                                                                    | Description                     |
|------|----------------------------------------------------------------------------------------------------|---------------------------------|
|      |                                                                                                    | <complex-block></complex-block> |
| 3    | To perform Interference or PIM<br>Detection measurement, select<br>the following:<br>- Carrier Center Frequency<br>(default value is 1GHz)<br>- Enter the corresponding<br>center frequency of the<br>uplink.<br>- Apply<br>- Measurement Icon for<br>either Interference or<br>PIM result (e.g.,<br>Interference Result)<br>- Scroll to the other<br>measurement (e.g., PIM<br>Check) | <complex-block></complex-block> |

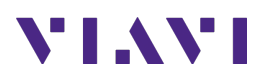

| Step | Action | Description                                                                                                    |
|------|--------|----------------------------------------------------------------------------------------------------|
|      |        | 🕈 Home 🗛 RadioAnalysis 🔁 CAA 🛛 🚼 🔍 😒 🔀 11:11 AM                                                                                                    |
|      |        | E Exit PIM Check (Carrier 1) Interference Check >                                                                                                    |
|      |        | III RFoCPRI Interference Analyzer   Spectrum Single Continue (Sweep Once)                                                                                                    |
|      |        | Port1         C         H         C         H         Port2         C         H         C         H         Port2         C         H         C         Fact 18x Optic         -4.48 dBm         Port2         Rx IQ Sample Width         15         Ant 1         W         Arr 2         W         Fact 18x Optic          Port2         Rx IQ Sample Width         15         Ant 3         W         Arr 4         W         Fact 18x Optic          Port2         Rx IQ Sample Width         15         Ant 3         W         Arr 4         W         Fact 18x Optic          Port2         In: Ra         Port2         In: Ra         Port2         In: Ra         Port2         Rx         In: Ra         Port2         In: Ra         Port2         In: Ra         Port2         In: Ra         Port2         In: Ra         Port2         In: Ra         Port2         In: Ra         Port2         In: Ra         Port2         In: Ra         Port2         In: Ra         Port2         Port2         Port2         Port2         Port2         Port2         Port2         Port2         Port2         Port2         Port2         Port2         Port2         Port2         Port2         Port2         Port2         Port2 |
|      |        | 86.00 Scale Unit: dBm M1: 2.550 000 000 GHz / -116.70 dBm                                                                                                    |
|      |        | -96.00                                                                                                    |
|      |        | -106.00                                                                                                    |
|      |        | -116.00                                                                                                    |
|      |        | -126.00                                                                                                    |
|      |        | -136.00 Center 2.550 600 c00 GHz Frequency Spin 30.720 000 MHz C                                                                                                    |
|      |        | Ant 1         Ant 2         Ant 3         Ant 4                 • RSSI - 98.98 dBm<br>• Slope 5.06 *              • RSSI - 91.32 dBm<br>• Slope 0.34 *              • Rt 4<br>• RSSI - 96.23 dBm<br>• Slope 0.41 *              • Ant 4               •                                                                                                    |
|      |        | PIM Check                                                                                                    |

#### 2.1.3 RFoCPRI Analysis – Manual CPRI

The following procedure describes the steps to perform RFoCPRI Analysis with Manual CPRI Configuration.

| Step | Action                                                                                                    | Des                  | ript          | ion            |                              |        |                |                                                 |             |                            |                                              |                       |                                |
|------|----------------------------------------------------------------------------------------------------|----------------------|---------------|----------------|------------------------------|--------|----------------|-------------------------------------------------|-------------|----------------------------|----------------------------------------------|-----------------------|--------------------------------|
| 1    | RFoCPRI Analyzer<br>After the instrument finish its<br>initialization process select:<br>- Home<br>- Tests<br>- Radio Analysis<br>- RFoCPRI ANALYZER |                      | n H           | ome            |                              | RF     | ] Te           | sts →                                           | Radio /     | <b>Analy</b><br>nt Mc      | sis 6 GH<br>ode                              |                       | RFoCPRI<br>ANALYZER            |
|      |                                                                                                    | A Ho                 | ne 🛧          | RadioAnalysi   | s 2                          | CAA    |                | RFoCPRI_Spectru                                 | m           |                            |                                              |                       | ★ ★ ₩ 12:27 PM<br>04/23/2022   |
|      |                                                                                                    | Port 1<br>LOS<br>RAI | C H           | C H<br>LOF O   | Analyze<br>Por<br>LOS<br>RAI | t2 C H | C H<br>LOF • • | Port 1 Rx Optic<br>Port 2 Rx Optic<br>Link Rate | -5.93 dBm • | Rx IQ Sampl<br>Rx Bandwidt | tinue Sweep O<br>le Width 9<br>th 3MHz(1AxC) | Rx 0 W<br>Detector    | Rx1 W                          |
|      |                                                                                                    | -80.00               | Scale Unit: d | dBm<br>        |                              |        |                |                                                 |             |                            | M1: 2.5                                      | 52 476 800 G          | Hz / -244.66 dBm               |
|      |                                                                                                    | -100.00              |               |                |                              |        |                |                                                 |             |                            |                                              |                       |                                |
|      |                                                                                                    | -110.00              |               |                |                              |        |                |                                                 |             |                            |                                              |                       | <u>M</u><br>                   |
|      |                                                                                                    | -120.00              |               |                |                              |        |                |                                                 |             |                            |                                              |                       |                                |
|      |                                                                                                    | -130.00<br>El +9     | Center 2      | .550 000 000 G | iHz                          | R      | FoCPI          | Freq<br>RI Spec                                 | trum A      | nalyz                      | er                                           | Span<br>43.64577783 / | 3.840 000 MHz<br>7-79.61226083 |
|      |                                                                                                    |                      |               |                |                              |        |                |                                                 |             |                            |                                              |                       |                                |

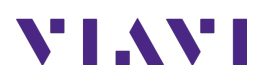

| Step | Action                                                                                                    | Description                                                                                                    |
|------|----------------------------------------------------------------------------------------------------|----------------------------------------------------------------------------------------------------|
| 2    | CPRI Line Rate<br>Select the proper CPRI line rate<br>by selecting:<br>- Settings<br>- Port Configuration<br>- Line Rate Value<br>- Select Auto to<br>automatically scan the<br>line rate or select the<br>corresponding line rate<br>from the list.<br>- Ensure all the Layer-2<br>Current indicators (LOS,<br>LOF, RAI, SDP) should be<br>green.<br>- Select Done | Port Configuration + 2457.6 Mbps<br>Link Rate<br>Auto<br>10137.6 Mbps<br>9830.4 Mbps<br>6144.0 Mbps<br>4915.2 Mbps<br>3072.0 Mbps<br>2457.6 Mbps<br>Line Rate Configuration    |
|      |                                                                                                    | Port Configuration                                                                                                    |
|      |                                                                                                    | SFP / SFP+ Port 1 Current History Select Port  Port 1  Port 2                                                                                                    |
|      |                                                                                                    | LOF Link Rate 9830.4 Mbps                                                                                                    |
|      |                                                                                                    | SDI Thru On Off                                                                                                    |
|      |                                                                                                    | Optic Rx Level     -4.92 dBm       Optic Tx Level     -3.32 dBm   Rx Optic Limit On Off                                                                                        |
|      | SFP / SFP+ Po<br>Wave Length<br>Vendor                                                                                                    | SFP / SFP+ Port 1 Information High Limit 5.0 dBm                                                                                                    |
|      |                                                                                                    | Wave Length     1310 nm     Low Limit     -10.0 dBm       Vendor     HG GENUINE     -10.0 dBm     -10.0 dBm                                                                    |
|      |                                                                                                    | Vendor PN MTRS-1E21-06<br>Vendor Rev 1.0<br>Power Level Type Average Power @ Recovered                                                                                         |
|      |                                                                                                    | Diagnostic byte     Tut       Nominal Rate     9900 Mbps       Min Rate     Mbps       Max Rate     Mbps       Max Rx Level     0.50 dBm       History Reset     History Reset |
|      |                                                                                                    | Cancel                                                                                                    |
|      |                                                                                                    | Line Rate Configuration                                                                                                    |

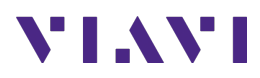

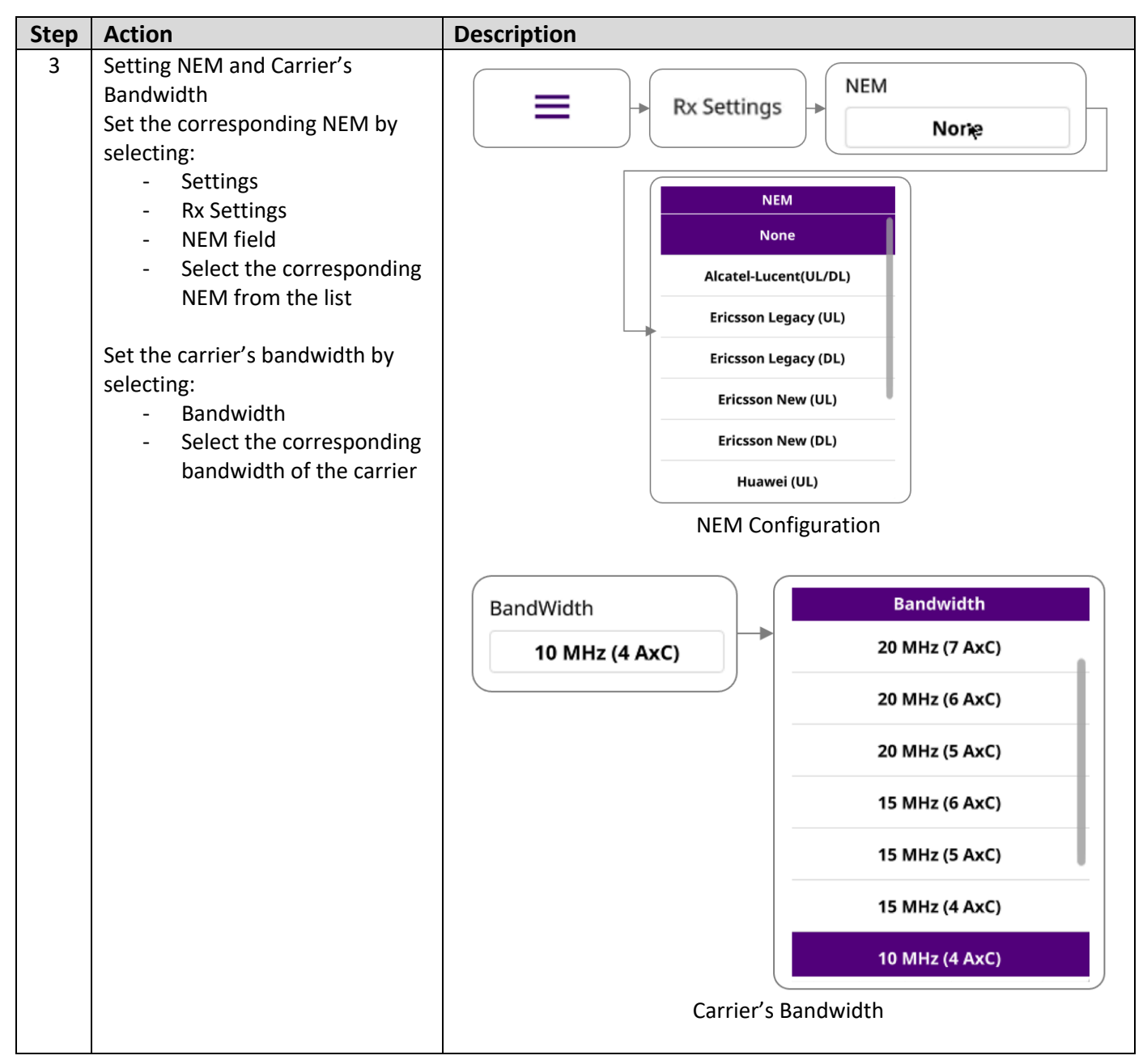

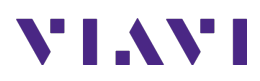

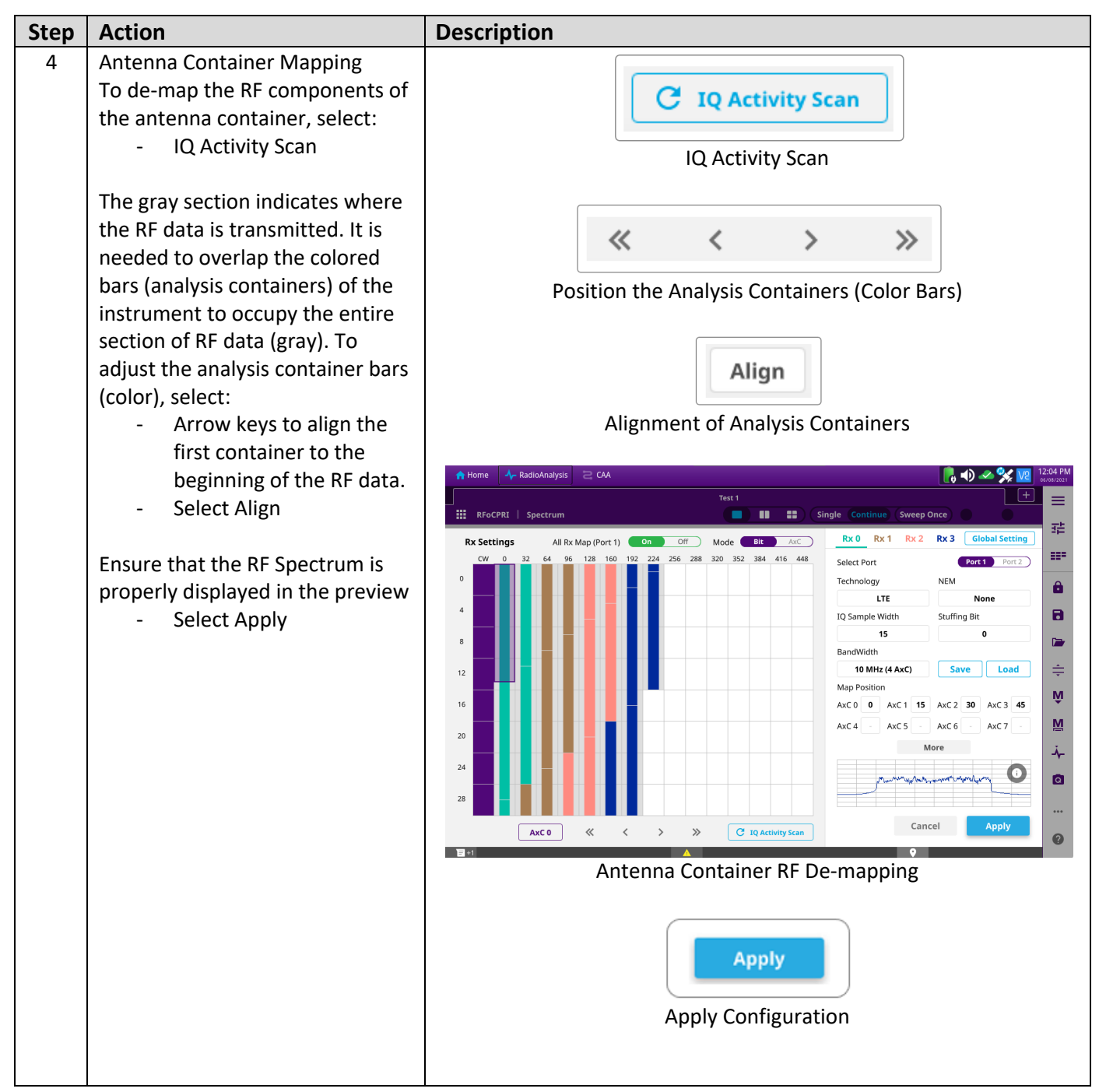

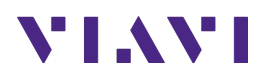

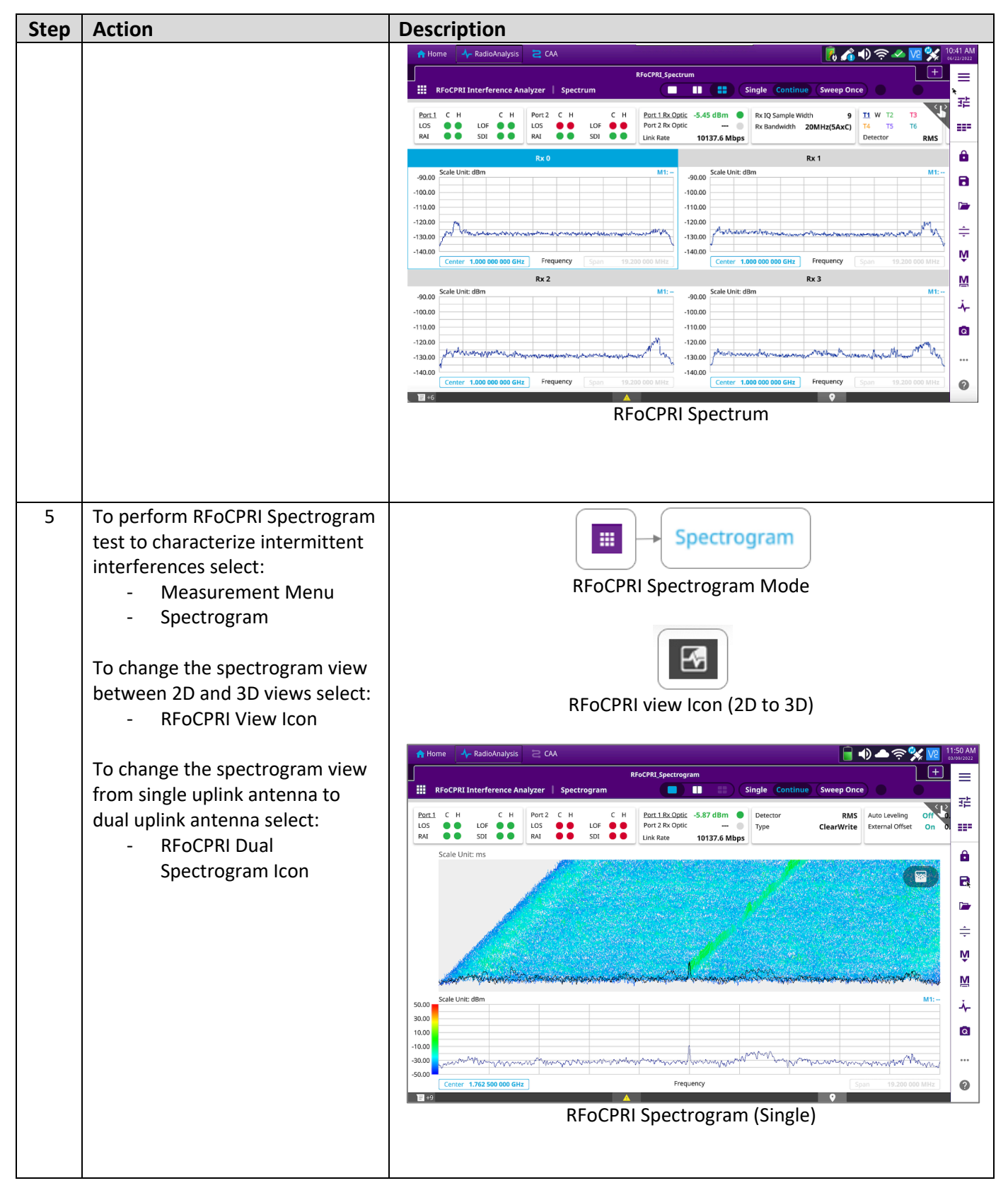

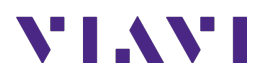

| Step | Action | Description                                                                                                    |
|------|--------|----------------------------------------------------------------------------------------------------|
|      |        | RFoCPRI Dual Spectrogram                                                                                                    |
|      |        | A Home<br>→ RadioAnalysis 2 CA           12:37 PM           association                                                                                                    |
|      |        | RFoCPRL Spectrogram                                                                                                    |
|      |        | RFoCPRI Interference Analyzer   Spectrogram                                                                                                    |
|      |        | Port 1         C         H         Port 2         C         H         Port 1 Rx Optic         -5.87 dBm         Detector         RMS         Auto Leveling         On         On         -103         -103         -103         -103         -103         -103         -103         -103         -103         -103         -103         -103         -103         -103         -103         -103         -103         -103         -103         -103         -103         -103         -103         -103         -103         -103         -103         -103         -103         -103         -103         -103         -103         -103         -103         -103         -103         -103         -103         -103         -103         -103         -103         -103         -103         -103         -103         -103         -103         -103         -103         -103         -103         -103         -103         -103         -103         -103         -103         -103         -103         -103         -103         -103         -103         -103         -103         -103         -103         -103         -103         -103         -103         -103         -103         -103         -103         -103         -103<                                                                                                    |
|      |        | Rx 00 Rx 01                                                                                                    |
|      |        | Scale Unit: ms<br>Scale Unit: ms<br>Scale Unit: ms |
|      |        | RFoCPRI Spectrogram                                                                                                    |

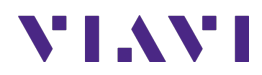

# 3. Annex

#### 3.1 Save Measurement Results

The following procedure describes the steps to save measurement results with OneAdvisor 800

| Step | Action                                                                                                    | Description |
|------|----------------------------------------------------------------------------------------------------|-------------|
| 1    | <ul> <li>Saving measurements</li> <li>Select the save icon and<br/>enter file name</li> <li>Select the type of file to<br/>save: <ul> <li>Result (to be<br/>replayed or post-<br/>processed by the<br/>CellAdvisor 5G)</li> <li>Result as CSV, to be<br/>post-processed by a<br/>PC application</li> <li>Screen, as a picture</li> </ul> </li> <li>Select the destination<br/>to save the file</li> <li>Select "Save"</li> </ul> | Image: save |

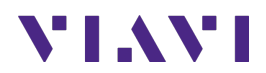

## 4. Technical Support

Technical support is provided by:

- Phone: 1-844-GO-VIAVI (1-844-468-4284) options 3-2-3
- Email: <u>diagnostics.tac@viavisolutions.com</u>

Regularly new firmware updates for the OneAdvisor 800 are released and it is recommended to keep the instrument in the latest firmware to provide all the enhancements and bug fixes.

- For firmware updates go to: <u>https://ona-800.updatemyunit.net</u>
- For how-to-test videos go to: <u>https://www.viavisolutions.com/en-us/products/oneadvisor-800-platform#resources\_videos</u>
- For additional information of cell site test go to: <u>http://www.viavisolutions.com/en/products/network-test-and-certification/cell-site-test</u>